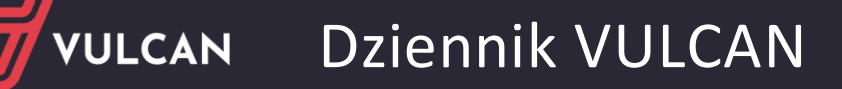

## Jak przypisać kandydatów do oddziałów?

System *Dziennik VULCAN* umożliwia prowadzenie rejestru osób, które ubiegają się o przyjęcie do szkoły. Operacje związane z kandydatami wykonuje się w module *Sekretariat*, w widoku **Kartoteki i księgi/ Rejestr kandydatów**. W widoku tym importuje się kandydatów z systemów naborowych.

Osoby, które zostaną przyjęte do szkoły, należy przypisać do oddziałów, a osoby nieprzyjęte – usunąć.

W przypadku szkół podstawowych przypisując kandydatów do oddziałów, można równocześnie dopisać ich do księgi ewidencji dzieci.

Przed wykonaniem operacji przypisywania kandydatów do oddziałów należy upewnić się, że zostały utworzone oddziały klas pierwszych na nowy rok szkolny. Oddziały te dodaje administrator systemu w module *Administrowanie*.

- 1. Zaloguj się do systemu Dziennik VULCAN jako sekretarz szkoły i uruchom moduł Sekretariat.
- 2. Przejdź do widoku Kartoteki i księgi/ Rejestr kandydatów.
- 3. Wyświetl odpowiednią listę kandydatów.
  - Ustaw odpowiednie filtry w sekcji Wybór kandydatów, np. w polu Rok urodzenia ustaw właściwy rocznik.
  - Kliknij przycisk Filtruj.

| Kartoteki i księgi Słowniki Rejestry Wydruki Dane Organizacja szkol                                            | Ny Wymiana danych Pomoc                            |                               | 🛤 Administrator Administrator [0B]     |  |  |  |  |
|----------------------------------------------------------------------------------------------------|----------------------------------------------------|-------------------------------|----------------------------------------|--|--|--|--|
| LCznikwie w Kejęga Kejęga Rejestr Uczniowie f<br>oddziałach uczniów ewidencji dzieci kandydałów niepromowani s | Predszkolaki Lista<br>w oddziałach przedszkolakiów |                               | in Wykąuj<br>☆ Pomoc<br>mi Przejdźdo - |  |  |  |  |
| Dodaj Usuń Dopisz do oddziału Im                                                                               | nportuj z pliku Dopisz do KED Dopi                 | sz do oddziału przedszkolnego | ۲<br>م                                 |  |  |  |  |
| Wybór kandydatów                                                                                               |                                                    |                               | ।<br>।                                 |  |  |  |  |
| Przypisani do obwodu:                                                                                          | ▼ × Rok urodzenia:                                 | 2002                          | V X Wyczyść filtry                     |  |  |  |  |
| Przypisani do jednostki:                                                                                       | V × Data importu:                                  |                               | ▼ × Filtruj                            |  |  |  |  |
| Przypisani do oddziału:                                                                                        |                                                    |                               |                                        |  |  |  |  |
| Wpisz, by wyszukać                                                                                             |                                                    |                               | 🖶 Drukuj 🚍 Drukuj zaznaczone           |  |  |  |  |
| Nazwisko i imiona PESEL/                                                                                       | /Numer dokumentu Obywatelstwo polskie              | Data urodzenia Płeć           | ików                                   |  |  |  |  |
| Nowakowski Tomasz 0221070                                                                                      | 09354 tak                                          | 07.01.2002 Mężczyzna          |                                        |  |  |  |  |
| 🗐 🍼 Śliwka Sławomir 0226061                                                                                    | 12341 tak                                          | 06.06.2002 Mężczyzna          |                                        |  |  |  |  |
| Wróbel Radosław 0226043                                                                                        | 36355 tak                                          | 04.06.2002 Mężczyzna          |                                        |  |  |  |  |
| Zima Michał 0229202                                                                                            | 29494 tak                                          | 20.09.2002 Mężczyzna          |                                        |  |  |  |  |
| Jezierski Beniamin 0222260                                                                                     | 05471 tak                                          | 26.02.2002 Mężczyzna          |                                        |  |  |  |  |

Aby wyświetlić listę osób zaimportowanych z jednego pliku, należy w polu **Data importu** ustawić datę importu tego pliku i kliknąć przycisk **Filtruj**.

Aby wyświetlić listę wszystkich kandydatów zarejestrowanych w systemie, należy kliknąć przycisk Filtruj bez ustawiania kryteriów wyboru kandydatów.

- 4. Zaznacz na liście osoby, które chcesz przypisać do tego samego oddziału, poprzez wstawienie znaczników ✓ w pierwszej kolumnie.
- 5. Kliknij przycisk Dopisz do oddziału.

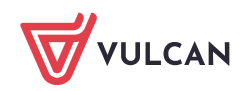

 W oknie Dopisz zaznaczonych do oddziału, w polu Oddział wybierz oddział oraz ustaw właściwą datę dopisania uczniów do oddziału (domyślnie podpowiadana jest data bieżąca lub data początku roku szkolnego).

Jeśli trzeba, uzgodnij nazwy egzaminów zewnętrznych i jednostek obwodowych.

W przypadku szkoły podstawowej możesz wskazanych uczniów równocześnie dopisać do księgi ewidencji dzieci poprzez zaznaczenie opcji **Dopisz do KED**.

| Kartoteki i księgi Słowniki Rejestry                           | Wydruki Dane Organizacj               | ia szkoły Wymiana danych Pornoc                       | 1                       |                                                              |              | -      | Administrator Administrator [0B] |
|----------------------------------------------------------------|---------------------------------------|-------------------------------------------------------|-------------------------|--------------------------------------------------------------|--------------|--------|----------------------------------|
| 1 📄 🛃                                                          | 24                                    |                                                       | Wyszukaj ucznia/dziecko |                                                              |              |        | Wyloguj Porroc                   |
| Uczniowie w Księga Księga<br>oddziałach uczniów ewidencii dzie | Rejestr Uczniowie                     | Przedszkolaki Lista<br>ni w oddziałach przedszkolaków |                         |                                                              |              |        | Przejdź do                       |
| Dodaj Usuń E                                                   | Dopisz do oddziału                    | Importuj z pliku                                      | Dopisz do KED           | Dopisz do oddziału przedszkolnego                            |              |        |                                  |
| Wybor kandydatów                                               |                                       |                                                       |                         |                                                              |              |        | 8                                |
| Przypisani do obwodu:                                          |                                       |                                                       | V × Rok urod            | zenia: 2002                                                  | ¥ X          |        | Wyczyść filtry                   |
| Przypisani do jednostki:                                       | Dopisz zaznaczonyc                    | h do oddziału                                         |                         |                                                              |              | ×      | Filtruj                          |
| Przypisani do oddziału:                                        | 🔲 Dopisz do KED                       |                                                       |                         | 📝 Dopisz do KU                                               |              | ^      |                                  |
| Wpisz, by wyszukać                                             | Oddział: *                            | 1a (LO-50)                                            |                         |                                                              | *            |        | Drukuj zaznaczone                |
| Nazwisko Nazwisko                                              | Data dopisania:*                      | 2018-09-01                                            |                         |                                                              |              |        |                                  |
| 🔽 🍼 Nowakowski Tomasz                                          |                                       |                                                       |                         |                                                              |              |        |                                  |
| 📄 💉 Śliwka Sławomir                                            | Uzgodnij nazwy                        |                                                       |                         |                                                              |              |        |                                  |
| Vróbel Radosław                                                | Eggamin zewnetrza                     | M.                                                    |                         | Wybierz nazwe                                                | Pomiń        |        |                                  |
| 📄 🍼 Zima Michał                                                | Egzannin zewnęcizli                   | y<br>                                                 |                         | Terrenia simonialmum model kumoniskumosi a salaranu isa da   | - VIIIII     |        |                                  |
| Jezierski Beniamin                                             |                                       | iy w części numanistycznej z                          | zakiesu: języka         | Egzanin ginnazjany w części numanistycznej z zakreśu: języka |              |        |                                  |
| V Sartecka Iwona                                               | Egzamin gimnazjair                    | iy w części numanistycznej z                          | zakresu: nistorii I     |                                                              |              |        |                                  |
| Sliwiński Radosław                                             | Egzamin gimnazjalr                    | ny w części matematyczno - p                          | orzyrodniczej z za      |                                                              | <b>v</b>     |        |                                  |
| Kulik Marzenna                                                 | Egzamin gimnazjalr                    | ny w części matematyczno - p                          | orzyrodniczej z za      |                                                              | $\checkmark$ | $\sim$ |                                  |
| V Maciąg Ryszard                                               | · · · · · · · · · · · · · · · · · · · |                                                       |                         |                                                              |              |        |                                  |
| 🔽 💉 Górski Dariusz                                             |                                       |                                                       |                         | -                                                            | Dalej 🛛 🚫 An | uluj   |                                  |
| 📄 🍼 Jaworska Kalina                                            | L                                     |                                                       |                         |                                                              |              | _      | J                                |

- 7. Kliknij przycisk Dalej.
- 8. Zaakceptuj komunikat o wykonaniu operacji.

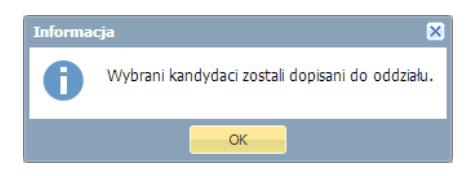

- 9. Sprawdź, czy uczniowie pojawili się w oddziale.
  - Przejdź do widoku Kartoteki i księgi/ Uczniowie w oddziałach.
  - W polu nad drzewem danych ustaw właściwy rok szkolny.
  - W drzewie danych wybierz oddział.

| Kantotekon Kalegi skownika kejestry wydruka Dane Organizacja stkowy wymiana danych Pomoc 📮 Administrator (UB) |                                       |                                                     |                                          |                    |                   |           |               |                             |
|----------------------------------------------------------------------------------------------------|---------------------------------------|-----------------------------------------------------|------------------------------------------|--------------------|-------------------|-----------|---------------|-----------------------------|
| Uczniowie w<br>oddziałach uczniów ewidencji dzieci i                                                          | Rejestr Ucznio<br>kandydatów niepromo | we Przedszkolaki List<br>wani w oddziałach przedszk | Wyszukaj ucznia/dziecko<br>ta<br>solaków | 0                  |                   |           |               | Wyłoguj Pornoc R Przejdź do |
| 2018/2019<br>😟 🧰 5a (SP5)                                                                                     | ▼ Wpisz, b                            | y wyszukać                                          | Filtruj 🕶 Dodaj                          | nową osobę Przypis | sz Zmień seryjnie | -         | 🖶 Drukuj      | Drukuj zaznaczone           |
| ⊞ 🧰 5b (SP5)                                                                                                  | ^ 🖌                                   | Nazwisko                                            | Imiona                                   | Data urodzenia     | PESEL             | Płeć      | W oddziale od | Status                      |
| 🗄 🦲 5c (SP5)                                                                                                  |                                       | 1 🔙 Adamczyk                                        | Paweł                                    | 17.11.2002         | 02311710517       | Mężczyzna | 01.09.2018    | Uczeń 😽                     |
| 🕀 🤖 5cs (SP5)                                                                                                 |                                       | 2 🖼 Bartecka                                        | Iwona                                    | 17.01.2002         | 02211702463       | Kobieta   | 01.09.2018    | Uczeń                       |
| 🕀 🧰 6a (SP5)                                                                                                  |                                       | 3 😼 Borkowska                                       | Marzena                                  | 16.03.2002         | 02231603440       | Kobieta   | 01.09.2018    | Uczeń                       |
| 🕀 🧰 6b (SP5)                                                                                                  |                                       | 4 😼 Gajewski                                        | Maksymilian                              | 30.03.2002         | 02233005412       | Meżczvzna | 01.09.2018    | Uczeń                       |
| 🕀 🦲 7a (SP5)                                                                                                  |                                       | 5 🔙 Górski                                          | Dariusz                                  | 15 10 2002         | 02301512379       | Meżczyzna | 01.09.2018    | liczeń                      |
| 🕀 🧰 8a (SP5)                                                                                                  |                                       | 5 SE Jaziarski                                      | Baniamin                                 | 26.02.2002         | 02222605471       | Majcara   | 01.09.2018    | Uczeń                       |
| 🕀 🧰 8b (SP5)                                                                                                  |                                       |                                                     | Demantin                                 | 20.02.2002         | 02222003471       | Maianana  | 01.09.2010    | Uzen                        |
| 🕀 🧰 8c (SP5)                                                                                                  |                                       | ⁄ <u>&gt;≡</u> Maciąg                               | Ryszard                                  | 23.01.2002         | 02212302549       | Męzczyzna | 01.09.2018    | Uczen 👔                     |
| 🗉 🧰 3ag (G-50)                                                                                                | 4                                     | B 🛬 Marcinkowska                                    | Karolina                                 | 14.05.2002         | 02251405244       | Kobieta   | 01.09.2018    | Uczeń                       |
| 🕀 🧰 3bg (G-50)                                                                                                |                                       | 🤊 🔄 Nowakowski                                      | Tomasz                                   | 07.01.2002         | 02210709354       | Mężczyzna | 01.09.2018    | Uczeń                       |
| 🕀 🧰 3cg (G-50)                                                                                                | 1                                     | 🛛 😼 Wróbel                                          | Radosław                                 | 04.06.2002         | 02260436355       | Mężczyzna | 01.09.2018    | Uczeń                       |
| 🗉 🦲 1a (LO-50)                                                                                                |                                       |                                                     |                                          |                    |                   |           |               |                             |

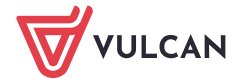